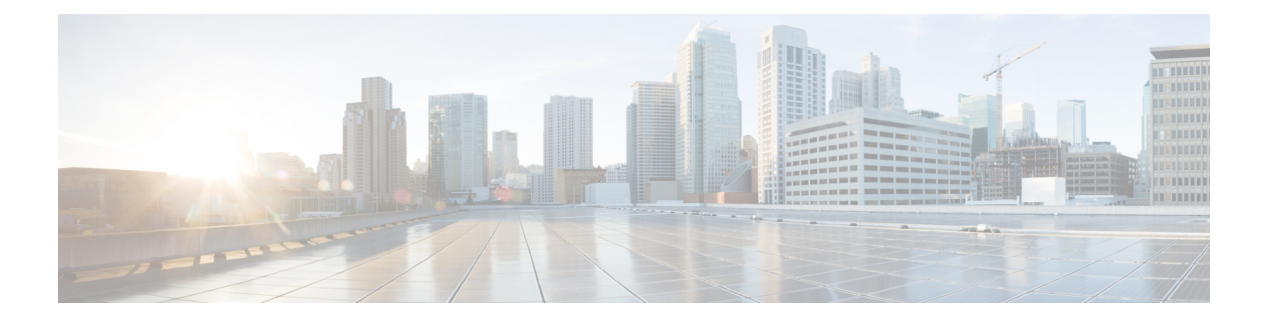

# 动态访问策略

动态访问策略(DAP)让您能够配置解决VPN环境动态问题的授权。您可以设置一个与特定用户隧道 或会话关联的访问控制属性集合,从而创建动态访问策略。这些属性可解决多重组成员身份和终端 安全的问题。

- •关于 Cisco Secure Firewall Threat Defense 动态访问策略,第1页
- •动态访问策略许可,第3页
- •动态访问策略的必备条件,第3页
- •动态访问策略的准则与限制,第3页
- •配置动态访问策略(DAP),第4页
- •将动态访问策略与远程访问 VPN 关联,第12页
- •动态访问策略的历史记录,第12页

# 关于 Cisco Secure Firewall Threat Defense 动态访问策略

VPN 网关在动态环境下运行。多个变量可能会影响每个 VPN 连接。例如,频繁更改内联网配置、 每个用户在组织中可能有不同的角色,以及使用不同配置和安全级别从远程访问站点尝试登录。相 比采用静态配置的网络,授权用户的任务在 VPN 环境中更为复杂。

您可以设置一个与特定用户隧道或会话关联的访问控制属性集合,从而创建动态访问策略。这些属 性可解决多重组成员身份和终端安全的问题。威胁防御会根据您定义的策略,为特定的会话向特定 用户授予访问权限。威胁防御 设备会通过从一个或多个 DAP 记录中选择或汇总属性,从而在用户 身份验证期间生成 DAP。然后,设备会根据远程设备的终端安全信息,以及经过身份验证的用户的 AAA 授权信息,选择这些 DAP 记录。然后,设备会将 DAP 记录应用至用户隧道或会话。

## 威胁防御 中权限和属性的策略实施层次结构

威胁防御 设备支持将用户授权属性(也称为用户授权或权限)应用到 VPN 连接。从 威胁防御 上的 DAP、外部身份验证服务器和/或授权 AAA 服务器 (RADIUS) 或从 威胁防御 设备上的组策略应用属 性。

如果威胁防御设备收到来自所有来源的属性,将会对这些属性进行评估、合并,并将其应用至用户 策略。如果来自 DAP、AAA 服务器或组策略的属性之间存在冲突,从 DAP 获得的属性始终会被优 先考虑。

威胁防御设备按照以下顺序应用属性:

图 1:策略实施流程

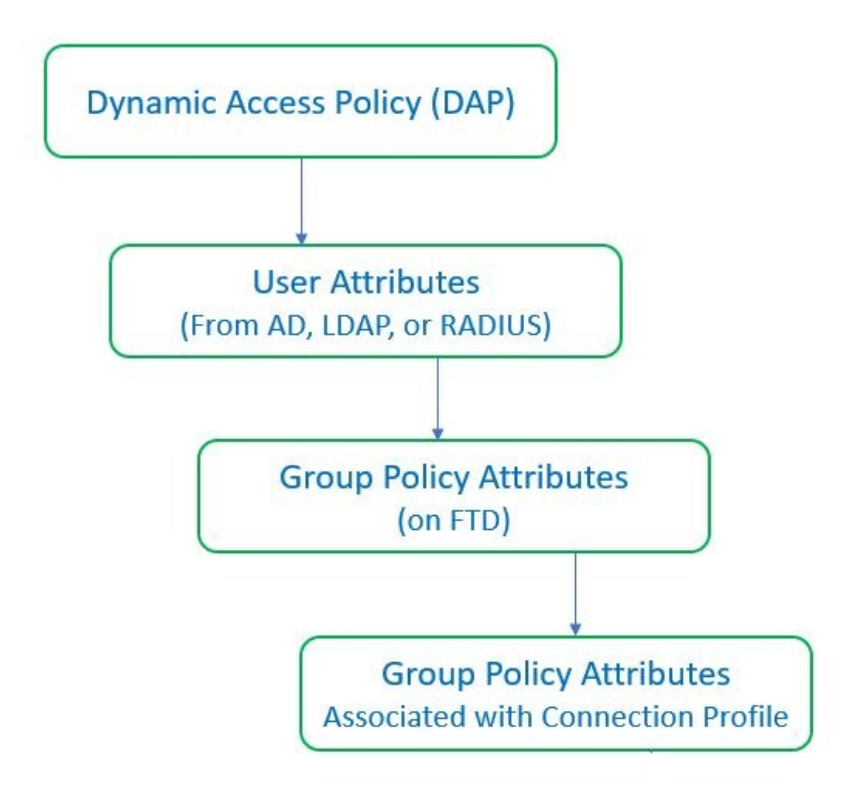

- 1. FTD 上的 DAP 属性 DAP 属性优先于所有其他的属性。
- 2. 外部 AAA 服务器上的用户属性 该服务器在用户身份验证和/或授权成功后返回这些属性。
- 3. FTD 上配置的组策略 如果 RADIUS 服务器为用户返回 RADIUS 类属性 IETF-Class-25 (OU=group-policy) 值,威胁防御 设备会将该用户放在名称相同的组策略中,并实施组策略中该服务器未返回的所有属性。
- **4. 连接配置文件(也称为隧道组)分配的组策略-**连接配置文件具有该连接的初步设置,包括在进行 身份验证前应用于用户的默认组策略。

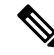

注释

威胁防御设备不支持从默认组策略 DfltGrpPolicy 继承系统默认属性。对于用户会话,设备会使用您 分配给连接配置文件的组策略上的属性,除非它们被来自 AAA 服务器的用户属性或组策略覆盖。

# 动态访问策略许可

威胁防御必须具有以下AnyConnect 客户端许可证之一:

- AnyConnect Apex
- AnyConnect Plus
- 仅限 AnyConnect VPN

基本许可证必须允许出口控制功能。

# 动态访问策略的必备条件

#### 表 1:

| 前提条件类型 | 说明                                                                                                    |
|--------|----------------------------------------------------------------------------------------------------|
| 许可     | •威胁防御 必须至少拥有以下 AnyConnect 客 户端 许可证之一:                                                                         |
|        | AnyConnect Apex                                                                                               |
|        | AnyConnect Plus                                                                                               |
|        | • 仅限 AnyConnect VPN                                                                                           |
|        | •威胁防御基本许可证必须允许出口控制功<br>能。                                                                                     |
| 配置     | 有关前提条件的详细信息,请参阅《Firepower管理中心配置指南》中的Cisco Secure Firewall Threat Defense 动态访问策略部分。                            |
|        | 有关远程访问 VPN 必备条件和配置的详细信息,<br>请参阅《Firepower 管理中心配置指南》的 Cisco<br>Secure Firewall Threat Defense 远程访问 VPN 部<br>分。 |

# 动态访问策略的准则与限制

•只有当AAA服务器被配置为在对远程接入VPN会话进行身份验证或授权时返回正确的属性时, 才能匹配 DAP 中的 AAA 属性。 • DAP 支持的最低 AnyConnect 和 HostScan 软件包版本为 4.6。但是强烈建议使用最新版本的 AnyConnect。

# 配置动态访问策略 (DAP)

## 创建动态访问策略

### 开始之前

在配置动态访问策略之前,请确保您拥有 HostScan 软件包。您可以通过 对象 (Objects) > 对象管理 (Object Management) > VPN > AnyConnect 文件 (AnyConnect File) 来添加 HostScan 文件。

过程

- 步骤1 依次选择设备 (Devices) > 动态访问策略 (Dynamic Access Policy) > 创建动态访问策略 (Create Dynamic Access Policy)。
- 步骤2为DAP策略指定名称(Name)和可选的说明(Description)。
- 步骤3 从列表中选择 HostScan 软件包 (HostScan Package)。
- 步骤4 点击保存。

下一步做什么

要配置 DAP 记录,请参阅创建动态访问策略记录

## 创建动态访问策略记录

动态访问策略(DAP)可以包含多个DAP记录,您可以在这些记录中配置用户和终端属性。您可以确定 DAP 内的 DAP 记录的优先级,以便 威胁防御 在用户尝试 VPN 连接时选择和排序所需的条件。

#### 过程

- 步骤1 依次选择设备 (Devices) > 动态访问策略 (Dynamic Access Policy)。
- 步骤2编辑现有动态访问策略或创建新策略,然后编辑该策略。
- 步骤3 指定 DAP 记录的名称 (Name)。
- 步骤4为DAP记录输入优先级(Priority)。

数值越低,优先级越高。

步骤5 选择当 DAP 记录匹配时要执行的以下操作之一:

- •继续(Continue)-点击以将访问策略属性应用于会话。
- •终止 (Terminate) 选择以终止会话。
- 隔离 (Quarantine) 选择以隔离连接。
- 步骤6 选中在条件匹配时显示用户消息 (Display User Message on Criterion Match) 复选框并添加用户消息。 当 DAP 记录匹配,威胁防御 将此消息显示给用户。
- 步骤7 选中对流量应用网络 ACL (Apply a Network ACL on Traffic) 复选框,然后从下拉列表中选择访问 控制列表。
- 步骤8 选中应用一个或多个 AnyConnect 自定义属性 (Apply one or more AnyConnect Custom Attributes) 复选框,然后从下拉列表中选择自定义属性对象。
- 步骤9 点击保存(Save)。

## 配置 DAP 的 AAA 标准设置

DAP 可提供一组限定的授权属性,这些属性可覆盖 AAA 提供的属性,从而补充 AAA 服务。威胁防御 会根据用户的 AAA 授权信息和会话的终端安全评估信息选择 DAP 记录。威胁防御 可根据此信息选择多个 DAP 记录,然后将其汇聚以创建 DAP 授权属性。

#### 过程

- 步骤1 依次选择设备 (Devices) > 动态访问策略 (Dynamic Access Policy)。
- 步骤2编辑现有 DAP 策略或创建新的 DAP 策略,然后编辑该策略。
- 步骤3选择 DAP 记录或创建新记录,然后编辑 DAP 记录。
- 步骤4点击AAA条件(AAA Criteria)。
- 步骤5选择部分之间匹配条件之一。
  - 任意 (Any) 匹配任意条件。
  - •全部(All)-匹配所有条件。
  - •无 (None) 不匹配任何设定的条件。
- 步骤6点击添加 (Add) 以添加所需的思科 VPN 条件。

思科 VPN 条件包括组策略的属性、分配的 IPv4 地址、分配的 IPv6 地址、连接配置文件、用户名、用户名 2 和所需的 SCEP。

- a) 选择属性并指定值。
- b) 点击添加其他条件 (Add another criteria) 以添加更多条件。
- c) 点击保存 (Save)。

需要 SCEP

步骤7选择 LDAP 条件、 RADIUS 条件或 SAML 条件 并指定 属性 ID 和 值 (。 步骤8 点击保存 (Save)。

## 在 DAP 中配置终端属性选择条件

终端属性包含终端系统环境、终端安全评估结果和应用的相关信息。威胁防御会在会话建立期间动态生成终端属性的集合,并将这些属性存储在与此会话关联的数据库中。每个DAP记录指定终端选择属性,这些属性必须得到满足,威胁防御才能选择将其用于会话。威胁防御仅选择满足每个配置的条件的DAP记录。

#### 过程

- 步骤1 依次选择设备 (Devices) > 动态访问策略 (Dynamic Access Policy) > 创建动态访问策略 (Create Dynamic Access Policy)。
- 步骤2编辑 DAP 策略,然后编辑 DAP 记录。
  - 注释 创建 DAP 策略和 DAP 记录(如果尚未创建)。
- 步骤3 点击终端条件 (Endpoint Criteria) 并配置以下终端条件属性:
  - 注释 您可以创建每个终端属性类型的多个实例。每个 DAP 记录的终端属性数量没有限制。
    - 向 DAP 添加 Anti-Malware 终端属性
    - 向 DAP 添加设备终端属性
    - 向 DAP 添加 AnyConnect终端属性, 第8页
    - 向 DAP 添加 NAC 终端属性
    - •向 DAP 添加应用属性
    - 向 DAP 添加个人防火墙终端属性
    - •向 DAP 添加操作系统终端属性
    - 向 DAP 添加流程终端属性
    - 向 DAP 添加注册表终端属性
    - •向 DAP 添加文件终端属性
    - •向 DAP 添加证书身份验证属性

步骤4 点击保存(Save)。

### 向 DAP 添加 Anti-Malware 终端属性

#### 过程

- 步骤1 编辑 DAP 记录,然后选择终端条件 (Endpoint Criteria) > 防恶意软件 (Anti-Malware)。
- 步骤2 选择匹配条件所有 (All) 或任何 (Any)。
- 步骤3 点击添加 (Add) 以添加防恶意软件属性。
- 步骤4 点击已安装 (Installed) 以指示安装还是不安装所选终端属性及其附带限定词。
- 步骤5 选择已启用 (Enabled) 或已禁用 (Disabled) 以激活或停用实时恶意软件扫描。
- **步骤6** 从列表中选择防恶意软件**供应商**的名称。
- 步骤7 选择防恶意软件的产品说明 (Product Description)。
- 步骤8 选择防恶意软件产品的版本 (Version)。
- 步骤9 指定距离上次更新 (Last Update) 的天数。

您可以指明防恶意软件更新时间应小于 (<) 或大于 (>) 您指定的天数。

步骤10 点击保存(Save)。

### 向 DAP 添加设备终端属性

#### 过程

- 步骤1 编辑 DAP 记录, 然后选择终端条件 (Endpoint Criteria) > 设备 (Device)。
- 步骤2选择匹配条件所有(All)或任何(Any)。
- 步骤3 点击添加 (Add) 并选择 = 或 ≠ 运算符,以检查属性是否等于或不等于你为以下属性输入的值。
  - 主机名 (Host Name) 要测试的设备的主机名。此处仅会使用计算机的主机名,而不是完全限定 域名 (FQDN)。
  - MAC 地址 (MAC Address) 要测试的网络接口卡的 MAC 地址。地址必须是 xxxx.xxxx 格 式,其中 x 是十六进制字符。
  - BIOS 序列号 (BIOS Serial Number) 要测试的设备的 BIOS 序列号值。此编号格式由制造商指定。
  - 端口号 (Port Number) 设备的侦听端口号。
  - 安全桌面版本 (Secure Desktop Version) 在终端上运行的主机扫描映像的版本。
  - OPSWAT 版本 (OPSWAT Version) OPSWAT 客户端版本。
  - 隐私保护 (Privacy Protection) 无、缓存清理器、安全桌面。
  - •TCP/UDP 端口号 (TCP/UDP Port Number) 您正在测试的处于侦听状态的 TCP 或 UDP 端口。

步骤 4 点击保存 (Save)。

### 向 DAP 添加 AnyConnect终端属性

过程

- 步骤1 编辑 DAP 记录,然后选择终端条件 (Endpoint Criteria) > AnyConnect。
- 步骤2选择匹配条件所有(All)或任何(Any)。
- 步骤3 点击添加 (Add) 并选择 = 或 ≠ 运算符,以检查属性是否等于您输入的值。
- 步骤4选择客户端版本 (Client Version) 和平台 (Platform)。
- 步骤 5 选择平台版本 (Platform Version), 然后指定设备类型 (Device Type) 和设备唯一 ID (Device Unique ID)。
- 步骤6将MAC地址添加到MAC地址池中。
  - **注释** MAC 地址必须是 XX-XX-XX-XX-XX-XX 格式,其中每个 X 都是十六进制字符。您可以 点击**添加另一个 MAC 地址 (Add another MAC Address)** 以添加更多地址。

步骤7 点击保存(Save)。

### 向 DAP 添加 NAC 终端属性

过程

- 步骤1编辑 DAP 记录,然后选择终端条件 (Endpoint Criteria) > NAC。
- 步骤2选择匹配条件所有 (All) 或任何 (Any)。
- 步骤3点击添加(Add)以添加NAC属性。
- 步骤4 将运算符设置为等于 = 或不等于 ≠ 安全评估状态字符串。在安全评估状态 (Posture Status) 框中输入安全评估标记字符串。
- 步骤5 点击保存(Save)。

向 DAP 添加应用属性

过程

步骤1 编辑 DAP 记录,然后选择终端条件 (Endpoint Criteria) > 应用 (Application)。 步骤2 选择匹配条件所有 (All) 或任何 (Any)。 步骤3 点击添加 (Add) 以添加应用属性。

步骤4选择等于(=)或不等于(≠)并指定表明远程访问连接类型的客户端类型。

步骤5 点击保存(Save)。

向 DAP 添加个人防火墙终端属性

过程

- 步骤1 编辑 DAP 记录,然后选择终端条件 (Endpoint Criteria) > 个人防火墙 (Personal Firewall)。
- 步骤2选择匹配条件所有(All)或任何(Any)。
- 步骤3 点击添加 (Add) 以添加个人防火墙属性。
- 步骤4 点击已安装 (Installed) 以指示安装还是不安装个人防火墙终端属性及其附带限定词("名称"/"操作"/"值"列下面的字段)。
- 步骤5选择启用 (Enabled) 或禁用 (Disabled) 以激活或停用防火墙保护。
- 步骤6 从列表中选择防火墙供应商 (Vendor) 的名称。
- 步骤7 选择防火墙的产品说明 (Product Description)。
- 步骤8选择等于(=)或不等于(≠)运算符,然后选择防恶意软件产品的版本。
- 步骤9点击保存(Save)。

向 DAP 添加操作系统终端属性

过程

- 步骤1 编辑 DAP 记录,然后选择终端条件 (Endpoint Criteria) > 操作系统 (Operating System)。
- 步骤2选择匹配条件所有 (All) 或任何 (Any)。
- 步骤3 点击添加 (Add) 以添加终端属性。
- 步骤4选择等于(=)或不等于(≠)运算符,然后选择操作系统(Operating System)。
- 步骤5选择等于(=)或不等于(≠)运算符,然后制定操作系统版本(Version)。
- 步骤6 点击保存(Save)。

向 DAP 添加流程终端属性

过程

步骤1 编辑 DAP 记录,然后选择终端条件 (Endpoint Criteria) > 流程 (Process)。

- 步骤2选择匹配条件所有(All)或任何(Any)。
- 步骤3 点击添加 (Add) 以添加流程属性。
- 步骤4选择存在(Exists)或不存在(Does not exist)。
- 步骤5 指定进程名称 (Process Name)。
- 步骤6 点击保存(Save)。

### 向 DAP 添加注册表终端属性

扫描注册表终端属性仅适用于 Windows 操作系统。

#### 开始之前

在配置注册表终端属性之前,请为思科安全桌面定义要在 Host Scan 窗口中扫描的注册表项。

过程

- 步骤1 编辑 DAP 记录,然后选择终端条件 (Endpoint Criteria) > 注册表 (Registry)。
- 步骤2 选择匹配条件所有 (All) 或任何 (Any)。
- 步骤3 点击添加 (Add) 以添加注册表属性。
- 步骤4选择注册表的条目路径(Entry Path)并指定路径。
- 步骤5选择注册表是存在(Exists)还是不存在(Does not Exist)。
- 步骤6 从列表中选择注册表类型 (Type)。
- 步骤7选择等于(=)或不等于(≠)运算符,然后输入注册表项的值。
- 步骤8选择不区分大小写(Case insensitive)以便在扫描时忽略注册表项的大小写。
- 步骤9点击保存(Save)。

### 向 DAP 添加文件终端属性

过程

| 步骤 <b>1</b> | 编辑 DAP 记录,然后选择终端条件 (Endpoint Criteria) > 文件 (File)。 |
|-------------|-----------------------------------------------------|
| 步骤 <b>2</b> | 选择匹配条件 <b>所有 (All)</b> 或任何 (Any)。                   |
| 步骤 <b>3</b> | 点击添加 (Add) 以添加文件属性。                                 |
| 步骤 <b>4</b> | 指定 <b>文件路径</b> 。                                    |
| 步骤5         | 选择存在 (Exists) 或不存在 (Does not Exist) 以指明文件是否存在。      |
| 步骤6         | 选择小于 (<) 或大于 (>) 并指定文件的上次修改 (Last Modified) 天数。     |
| 步骤 <b>7</b> | 选择等于(=)或不等于 ≠ 运算符, 然后输入 <b>校验和(Checksum)</b> 。      |
|             |                                                     |

步骤8 点击保存 (Save)。

### 向 DAP 添加证书身份验证属性

您可以对每个证书编制索引,以便配置的规则可以引用接收到的任何证书。以这些证书字段为基础,您可以配置 DAP 规则来允许或禁止连接尝试。

过程

- 步骤1 编辑 DAP 记录,然后选择终端条件 (Endpoint Criteria) > 证书 (Certificate)。
- 步骤2 选择匹配条件所有 (All) 或任何 (Any)。
- 步骤3 点击添加 (Add) 以添加证书属性。
- 步骤4 选择证书 Cert1 或 Cert2。
- 步骤5 选择使用者 (Subject) 并指定使用者值。
- 步骤6 选择颁发机构 (Issuer) 并指定颁发机构值。
- 步骤7 选择使用者替代名称 (Subject Alternate Name)并指定使用者值。
- 步骤8 指定序列号 (Serial Number)。
- 步骤9 选择证书存储区 (Certificate Store):无、计算机或用户。

VPN 客户端发送证书存储区信息。

步骤10 点击保存(Save)。

## 配置 DAP 的高级设置

您可以使用"高级"(Advanced)选项卡来添加除 AAA 和端点属性区域中可能存在的选择条件。例如,在您将威胁防御 配置为使用 AAA 属性(这些属性满足任意、所有指定条件,或者不需要满足指定条件)时,终端属性是累计的,并且必须全部满足。要让安全设备使用一个或另一个终端属性,您必须创建适当的 Lua 逻辑表达式,并在此处输入它们。

#### 过程

步骤1 依次选择设备 (Devices) > 动态访问策略 (Dynamic Access Policy)。

步骤2编辑 DAP 策略,然后编辑 DAP 记录。

注释 创建 DAP 策略和 DAP 记录(如果尚未创建)。

步骤3点击高级(Advanced)选项卡。

步骤4选择 AND 或 OR 作为要在 DAP 配置上使用的匹配条件。

步骤5 在用于高级属性匹配的Lua 脚本 (Lua script for advanced attribute matching) 字段中添加Lua 脚本。

步骤6 点击保存(Save)。

# 将动态访问策略与远程访问 VPN 关联

您可以将动态访问策略 (DAP) 与远程访问 VPN 策略关联,以便在 VPN 会话身份验证和授权期间匹配动态访问策略属性。您可以在 威胁防御 上部署远程访问 VPN。

#### 过程

- 步骤1 选择设备 (Devices) > 远程访问 (Remote Access)。
- 步骤2点击要与动态访问策略关联的远程访问 VPN 策略旁边的编辑 (Edit)。
- 步骤3 点击远程访问 VPN 中的链接以选择动态访问策略。
- 步骤4 从动态访问策略(Dynamic Access Policy)下拉列表中选择策略,或点击创建新的动态访问策略(Create a new Dynamic Access Policy)以配置新的动态访问策略。
- 步骤5点击确定(OK)。
- 步骤6点击保存(Save)以保存远程访问 VPN 策略。

当远程访问 VPN 用户尝试连接时, VPN 会检查配置的动态访问策略记录和属性。VPN 会根据匹配的动态访问策略记录来创建动态访问策略,并对 VPN 会话执行适当的操作。

# 动态访问策略的历史记录

|  | 特性     | 版本  | 详细信息    |
|--|--------|-----|---------|
|  | 动态访问策略 | 7.0 | 引入了此功能。 |

当地语言翻译版本说明

思科可能会在某些地方提供本内容的当地语言翻译版本。请注意,翻译版本仅供参考,如有任何不 一致之处,以本内容的英文版本为准。